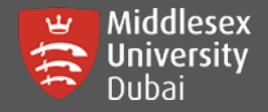

For logging into I.T. services such as WIFI, MS Teams & Computer Labs, students use one (1) campus user password.

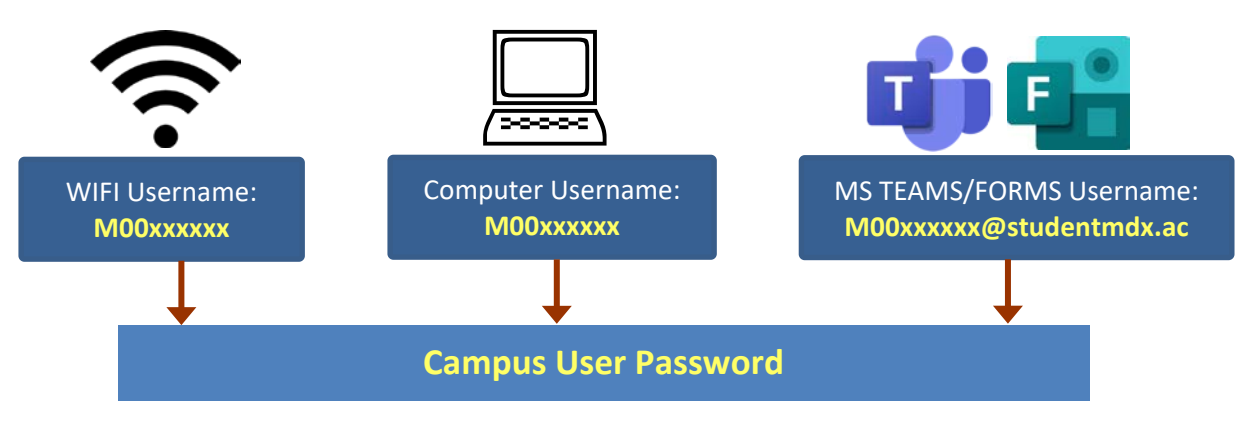

You can reset your local login password if you have access to your student email (@live.mdx.ac.uk)

If not, please email <u>helpdesk@mdx.ac.ae</u> to help you with your password reset options.

[Step 1] Go to the link: <u>https://changepassword.mdx.ac.ae/</u>

|                                  | Middlesex<br>University<br>Dubai |                                               |  |  |
|----------------------------------|----------------------------------|-----------------------------------------------|--|--|
| Enter your own<br>student number | Forgot your password?            | 1                                             |  |  |
|                                  | M00xxxxx                         |                                               |  |  |
|                                  | STUDENTMDX 🗸                     |                                               |  |  |
|                                  | 42bsit 42bsit                    | Enter the Captcha from<br>the displayed image |  |  |
|                                  | Continue                         |                                               |  |  |
| -                                | Click Continue                   |                                               |  |  |

[Step 2] Verify your student email address and enter the Captcha

| Ę                                          | Middlesex<br>University<br>Dubai                  |  |  |  |  |
|--------------------------------------------|---------------------------------------------------|--|--|--|--|
| 🍰 M00xxxx                                  | XX (studentmdx.ac) ⑦ ④ 04:27 🗍 Mobile Access      |  |  |  |  |
|                                            | Get a verification code via email                 |  |  |  |  |
| Your student email is displayed here       | Select your email address XY123@live.mdx.ac.uk    |  |  |  |  |
|                                            | Type the characters you see in the picture below. |  |  |  |  |
|                                            | 3knph6 Click Continu                              |  |  |  |  |
| Enter the Captcha from the displayed image | 3knph6 Ø                                          |  |  |  |  |
|                                            | Cancel Continue                                   |  |  |  |  |

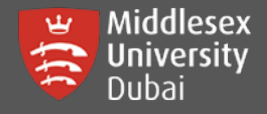

## Campus User Login Password Reset (Login to WIFI, MS Teams & Campus Computers)

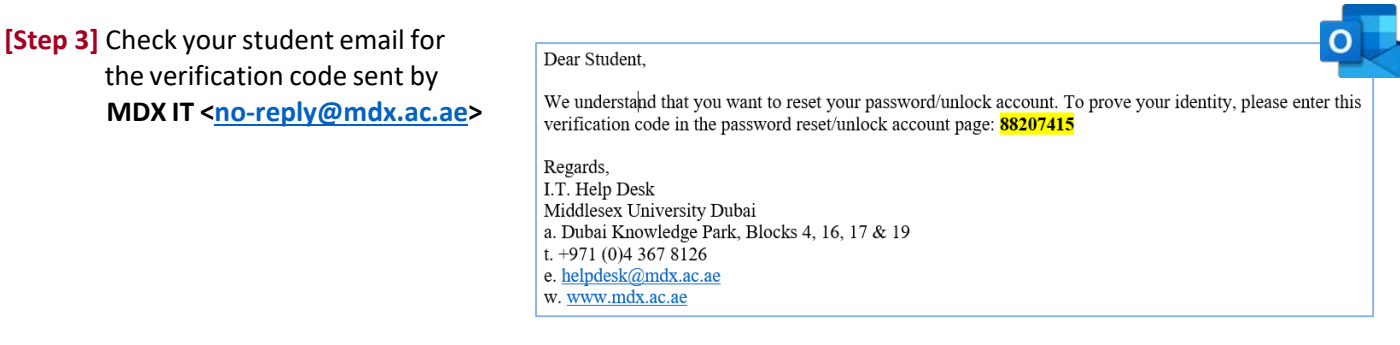

[Step 4] Enter the code received on your email and Captcha before clicking Continue.

| Enter Code correctly                                                                                                    |                          | Verification code has been sent to XY123@live.mdx.ac.uk                                       |                                                          |                                             |                                             |                                                      |  |
|----------------------------------------------------------------------------------------------------|--------------------------|-----------------------------------------------------------------------------------------------|----------------------------------------------------------|---------------------------------------------|---------------------------------------------|------------------------------------------------------|--|
|                                                                                                    |                          | Once you have received the code, Please enter it in the textbox below<br>88207415 Resend Code |                                                          |                                             |                                             |                                                      |  |
|                                                                                                    |                          | Type the characters you                                                                       | u see in t                                               | he picture below.                           |                                             |                                                      |  |
|                                                                                                    |                          | 140                                                                                           | /da                                                      | С                                           | Click C                                     | Continue                                             |  |
| Enter the Captcl<br>the displayed i                                                                                                    | na from 🔶<br>mage        | r4o7do                                                                                        |                                                          | Cancel                                      | Continue                                    |                                                      |  |
| Reset Password                                                                                                    |                          |                                                                                               | [                                                        | <b>Step 5]</b> Enter your p<br>sure that yo | personalized <b>p</b> a<br>ou follow the co | <b>assword</b> twice and make omplexity level below. |  |
| * Confirm New Password                                                                                                    | nfirm New Password       |                                                                                               |                                                          |                                             |                                             |                                                      |  |
| <ul> <li>Minimum length should be at least 8</li> <li>Number of special characters to include 1</li> <li>Must contain at least 1 upper case character(s)</li> <li>Must contain at least 1 lower case character(s)</li> <li>Number of numerals to include 1</li> <li>Must not be a palindrome</li> <li>Must not contain any character more than 2 times consecutively</li> <li>Must not have 5 consecutive character(s) from username</li> <li>Must not contain restricted patterns List</li> </ul> |                          |                                                                                               | New Password must conform to minimum system requirements |                                             |                                             |                                                      |  |
| Type the characters you                                                                                                    | I see in the pictu       | re below.                                                                                     |                                                          | Enter the Capt                              | cha from the dis                            | splayed image                                        |  |
| hi2k6j                                                                                                    | G                        | Contract Reset Password                                                                       |                                                          | Click Reset Pas                             | sword                                       |                                                      |  |
| Once new password<br>here will be a confir:                                                                                                    | has been a<br>mation not | ccepted,<br>ice.                                                                              | ~                                                        | Password reset succ                         | :essful for the fol<br>ntmdx.ac             | llowing account(s)                                   |  |